## THERE ARE TIMES WHEN YOU NEED A HELPING HAND. LIKE A WHOLE TEAM OF THEM.

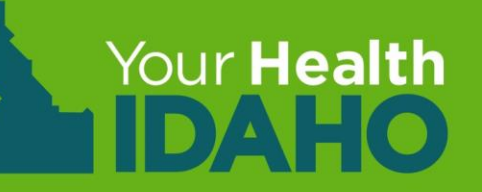

# System Update: Anonymous Shopping for Prior Years (May 2019)

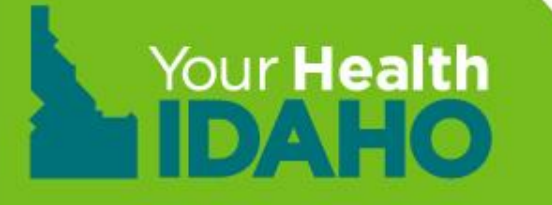

#### **Changes to Health Coverage Tax Tool**

In previous years, YHI has provided the Health Coverage Tax Tool to calculate the Second Lowest Cost Silver Plan (SLCSP) and Lowest Cost Bronze Plan (LCBP) excel spreadsheet for consumers on YHI's website for Internal Revenue Service (IRS) and tax exemptions.

The SLCSP Excel spreadsheet will no longer be available on the YHI website and is being added to the Anonymous Shopping tool to include the prior year to calculate the SLCSP and LCBP. To calculate SLCSP and LCBP for plan years 2015-2017, use the spreadsheets available on the <u>Health Coverage Tax Tool</u> web page.

#### **Definitions:**

**Second Lowest Cost Silver Plan (SLCSP)** - The second-lowest priced health insurance plan in the Silver category that applies to the consumer. Consumers need to know the second lowest cost Silver plan (SLCSP) premium to figure out their final premium tax credit. The SLCSP premium is listed on the 1095-A form (in the consumer's secure inbox).

**Lowest Cost Bronze Plan (LCBP)** –To claim an exemption based on coverage being unaffordable, consumers need to know the premiums of two health plans available to their family for the year: the lowest cost Bronze plan and the second lowest cost Silver Plan (SLCSP). This number is required to fill out tax form 8965.

## **Anonymous Shopping Additions**

Drop down option for "Coverage Year," will allow consumers to select the current year OR past year including the "Effective Date" to select at the time of enrollment.

Shopping feature will include all previous requirements for offering available plans and eligibility, including income, number of household members and ages, gender, Native American/Alaska Native status, and tobacco.

Consumers must select **Seeking Coverage** to accurately shop.

\*If using this tool to determine SLCSP, do **NOT** enter **Check for Savings** as it will not accurately reflect the SLCSPs.

### To view plans for a previous year:

#### Find Out How Much Insurance May Cost In 2018

#### 1. YourHealthIdaho.org

- Login
- Start Shopping.
- Select a previous
  year in Select Coverage
  Year .

| In this section:                                                                                                    | Which coverage year?                                            |
|----------------------------------------------------------------------------------------------------|-----------------------------------------------------------------|
| All labels marked * are required.<br>The cost of health and dental<br>Insurance depends on where you                       | Select Coverage Year: * 2018 Effective Start Date: * 01/01/2018 |
| live, how many people are in your household, and income.                                                                   | Where do you live?                                              |
| You can view your selected favorite<br>health and dental plans for<br>coverage year 2018 from start of<br>open enrollment. | Enter ZIP Code: * 83702                                         |
|                                                                                                    | Select your county * Ada (ID)                                   |
|                                                                                                    | Who is in your household and do they need coverage?             |

| Members                                                                                                    | Birthdate * | Tobacco Use | Native American | Seeking Cove | rage              |  |  |  |
|----------------------------------------------------------------------------------------------------|-------------|-------------|-----------------|--------------|-------------------|--|--|--|
| 🛓 YOU                                                                                                    | 01/01/1990  |             |                 | V            |                   |  |  |  |
|                                                                                                    |             |             |                 | + SPOU       | SE + DEPENDENT    |  |  |  |
| Check to see if your household income qualifies you for lower costs.                                                                                                    |             |             |                 |              |                   |  |  |  |
| Annual Tax Household Inco                                                                                                    | ome: \$     | )           |                 |              | CHECK FOR SAVINGS |  |  |  |
| Enter the approximate annual income for your tax household. This will be used to determine eligibility for potential cost-saving programs. If you are not interested in these programs and want to view plans at full price, click BROWSE PLANS. |             |             |                 |              |                   |  |  |  |
|                                                                                                    |             |             |                 |              |                   |  |  |  |

SKIP AND SIGN UP

## To view plans for a previous year:

Find Out How Much Insurance May Cost In 2018

## 3. Click the Month which aligns with the

#### **Effective Start Date**

4. Enter the consumer's information.

#### Click Browse Plans

| In this section:                                                                                                    | Which coverage year?     |                   |                 |                       |            |         |            |   |
|----------------------------------------------------------------------------------------------------|--------------------------|-------------------|-----------------|-----------------------|------------|---------|------------|---|
| All labels marked * are required.<br>The cost of health and dental<br>Insurance depends on where you                       | Select Coverage Year:    | * 2018 •          | Effective Start | Date: <b>* 01/01/</b> | 2018<br>Ma |         | -          |   |
| live, how many people are in your<br>household, and income.                                                                | Where do you live?       |                   |                 |                       | Eab        | Mar     | Apr        |   |
| You can view your selected favorite<br>health and dental plans for<br>coverage year 2018 from start of<br>open enrollment. | Enter ZIP Code:          | * 83702           |                 | May                   | Jun        | Jul     | Aug        |   |
|                                                                                                    | Select your county       | Ada (ID)          | ¥               | Sep                   | Oct        | Nov     | Dec        |   |
|                                                                                                    | Who is in your househol  | ld and do they ne | ed coverage?    |                       |            |         |            |   |
|                                                                                                    | Members                  | Birthdate *       | Tobacco Use     | Native Ameri          | can        | Seeking | j Coverage |   |
|                                                                                                    | 🔺 YOU                    | 01/01/1990        |                 |                       |            |         | <b>a</b>   |   |
|                                                                                                    |                          |                   |                 |                       |            | + :     | SPOUSE     | ( |
|                                                                                                    | Chack to can if your has | usebald in same   |                 | war aasta             |            |         |            |   |

Check to see if your household income qualifies you for lower costs.

Annual Tax Household Income: \$

CHECK FOR SAVINGS

Enter the approximate annual income for your tax household. This will be used to determine eligibility for potential cost-saving programs. If you are not interested in these programs and want to view plans at full price, click BROWSE PLANS.

#### Browse plans or compare them

for 1 adult in ZIP code 83702. Edit Family Info Coverage will start on 01/01/2018

#### FILTERS APPLIED Bronze 1of 2 > SORT BY Lower Expense Lower Expense Lower Expense Expense Estimate Monthly price Blue Cross of Idaho Blue Cross of Idaho Blue Cross of Idaho Deductible SAHA Southwest Bronze Co., IDID Southwest Bronze 70.. SLHP Bronze CarePoint 70.. Out-of-Pocket (OOP) Max BRONZE POS BRONZE POS BRONZE POS FILTER BY \$251.33 /month \$251.33 /month \$260.65 /month PLAN TYPE Office Visits \$50 Office Visits \$50 Office Visits \$50 POS Generic Drugs \$10 Generic Drugs \$10 Generic Drugs \$10 ■ HMO Deductible \$7000 Deductible \$7000 Deductible \$7000 PPO OOP Max \$7350 OOP Max \$7350 OOP Max \$7350 Network Basic Network Basic Network Standard PLAN FEATURES COMPARE ADD 🖢 HSA Qualified COMPARE DETAILS ADD 📜 DETAILS COMPARE DETAILS ADD 📜 eligible for Health Savings Account (HSA) **Medium Expense Medium Expense Medium Expense** METAL TIER Platinum highest premiums, lowest deductibles Blue Cross of Idaho Blue Cross of Idaho Blue Cross of Idaho Gold higher premiums, lower deductibles SAHA Southwest Bronze HS. IDID Southwest Bronze HS. SAHA Southwest Bronze Co., Silver BRONZE HSA POS BRONZE HSA POS BRONZE POS lower premiums, higher deductibles \$261.89 /month \$261.89 /month \$263.56 /month 🗷 Bronze lowest premiums, highest deductibles Office Visits 20% Office Visits 20% Office Visits \$40 Catastrophic Generic Drugs \$10 Generic Drugs \$10 Generic Drugs \$10 coverage for worst-case scenarios Deductible \$6000 Deductible \$6000 Deductible \$5500 OOP Max \$6550 OOP Max \$6550 OOP Max \$7350 DEDUCTIBLE Network Basic Network Basic Network Basic \$2500 and less

#### Filters

#### a. Sort by **Monthly Price**.

b. Filter Bronze.

c. Select the plan on the top left for LCBP\*.

#### \*Lowest Cost Bronze Plan

#### Browse plans or compare them

for 1 adult in ZIP code 83702. Edit Family Info Coverage will start on 01/01/2018

#### **Filters**

- a. Sort by **Monthly Price**.
- b. Filter by Silver.
- c. Select the plan second from the top left for SLCSP\*.

| SORT BY                                                    | FILTERS APPLI                            | ED Silver                  |                        |                          |                    |                            |                            |         | <   1e |  |
|------------------------------------------------------------|------------------------------------------|----------------------------|------------------------|--------------------------|--------------------|----------------------------|----------------------------|---------|--------|--|
| Expense Estimate                                           | Medium Expense                           |                            |                        | Medium Expense           |                    |                            | Medium Expense             |         |        |  |
| Monthly price                                              |                                          |                            |                        |                          |                    |                            |                            |         |        |  |
| Deductible                                                 |                                          | MONTANA<br>HEALTH<br>CO-OF |                        | MCN THNA<br>HEALT        |                    |                            | Blue Cross of Idaho        |         |        |  |
| Out-of-Pocket (OOP) Max                                    | Ľ                                        | ink Silver                 |                        | Link Silver Option 2     |                    |                            | SAHA Southwest Silver Co   |         |        |  |
| LTER BY                                                    | SILVER POS                               |                            | SILVER POS             |                          |                    | SILVER POS                 |                            |         |        |  |
|                                                            | \$356.00/month 🚅                         |                            | <b>\$364.00</b> /month |                          |                    | \$372.00 /month            |                            |         |        |  |
| AN TYPE                                                    | Office                                   | Visits \$30                |                        | Office Visits \$30       |                    |                            | Office Visits \$40         |         |        |  |
| POS                                                        | Generic Drugs \$10                       |                            | Generic Drugs \$10     |                          |                    | Generic Drugs \$10         |                            |         |        |  |
| нмо                                                        | Deductible \$2450                        |                            | Deductible \$5200      |                          |                    | Deductible \$3500 / \$1500 |                            |         |        |  |
| PPO                                                        | OOP Max \$7250                           |                            | OOP Max \$7350         |                          | OOP Max \$7350     |                            |                            |         |        |  |
| AN FEATURES                                                | Network Standard                         |                            | Network Standard       |                          | Network Basic      |                            |                            |         |        |  |
| HSA Qualified<br>eligible for Health Savings Account (HSA) | COMPARE                                  | DETAILS                    | ADD 🌪                  | COMPARE                  | DETAILS            | ADD 🏲                      | COMPARE                    | DETAILS | ADD 🌪  |  |
| ETAL TIER                                                  | Higher Expense                           |                            | Higher Expense         |                          | Higher Expense     |                            |                            |         |        |  |
| Platinum<br>highest premiums, lowest deductibles           |                                          |                            |                        |                          |                    |                            |                            |         |        |  |
| Gold                                                       | •                                        | Blue<br>Cross of Idaho     |                        | Blue Cross of Idaho      |                    | Blue Cross of Idaho        |                            |         |        |  |
| higher premiums, lower deductibles                         | SAHA Sou                                 | thwest Silve               | Co                     | SAHA Southwest Silver Co |                    | SLHP Silver Carepoint 35   |                            |         |        |  |
| Silver<br>lower premiums, higher deductibles               | SILVER POS                               |                            | SILVER POS             |                          |                    | SILVER POS                 |                            |         |        |  |
| Bronze                                                     | \$380.00 /month                          |                            | \$388.00 /month        |                          | \$396.00 /month    |                            |                            |         |        |  |
| Cata atractica                                             | Office Visits \$20<br>Generic Drugs \$10 |                            | Office Visits \$20     |                          |                    | Office Visits \$40         |                            |         |        |  |
| Catastrophic<br>coverage for worst-case scenarios          |                                          |                            | Generic Drugs \$10     |                          | Generic Drugs \$10 |                            |                            |         |        |  |
|                                                            | Deductible \$4000 / \$1000               |                            |                        | Deductible \$6000        |                    |                            | Deductible \$3500 / \$1500 |         |        |  |
| DUCTIBLE                                                   | 00                                       | P Max \$7350               | 2                      | OOP Max \$7350           |                    |                            | OOP Max \$7350             |         |        |  |
| \$2500 and less                                            | Network Basic                            |                            |                        | Network Basic            |                    |                            | Network Standard           |         |        |  |

#### \*Second Lowest Cost Silver Plan

# **Questions?**

# Email <u>connectors@yourhealthidaho.org</u> for more information or support in using the tool.

| Team     | Date      | Reviewer    | Comments |
|----------|-----------|-------------|----------|
| SME Team | 5/13/2019 | SR, TL, FN, |          |
|          |           | NF          |          |
| Security | 5/14/2019 | MF          |          |
| Proof    | 5/13/2019 | MM          |          |

| Version | Date      | Updater | Comments |
|---------|-----------|---------|----------|
| V5      | 3/14/2019 | SR      |          |
|         |           |         |          |